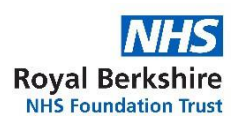

|                                                                                                    |  |  |                       | فرى | فات أ. | لى لغ | ن <b>ي</b> إ | لكترو | نع الإ | الموذ  | استخدام أداة ريتشديك (ReachDeck) لترجمة المعلومات على هذا            |
|----------------------------------------------------------------------------------------------------|--|--|-----------------------|-----|--------|-------|--------------|-------|--------|--------|----------------------------------------------------------------------|
| يستخدم موقعنا الإلكتروني أداة تسمى <b>ريتشديك (ReachDeck)</b> (لقراءة النصوص بصوت عالي وترجمتها)       |  |  |                       |     |        |       |              |       |        |        |                                                                      |
| يمكنها أن تترجم المعلومات على الموقع الإلكتروني إلى عدة لغات. كما يمكنها نطق النص المترجم ببعض اللغات. |  |  |                       |     |        |       |              |       |        |        |                                                                      |
|                                                                                                    |  |  |                       | .(  | جوال   | هاتف  | على          | ىرخىە | عند ء  | ختلفًا | يبدو شريط أدوات ReachDeck هكذا، ويوجد على الصفحة الرئيسية (قد يبدو ه |
|                                                                                                    |  |  |                       |     |        |       |              |       | ł      |        |                                                                      |
| <u> </u>                                                                                               |  |  | ₽ <mark>2</mark><br>A |     | MP3    | (6))  | Ø            | ₽.    | ?      | ٥      | 📀 ReachDeck                                                          |
|                                                                                                    |  |  |                       |     |        |       |              |       |        |        | يشرح رمز "المساعدة" إعدادات شريط الأدوات                             |

## لترجمة صفحاتنا **الإلكترونية:**

|                                                                                       | → 🕅                                                                                         | 1. انقر على رمز ReachDeck (عادةً أعلى يمين<br>الشاشة)                    |  |  |  |  |  |  |  |  |  |
|---------------------------------------------------------------------------------------|---------------------------------------------------------------------------------------------|--------------------------------------------------------------------------|--|--|--|--|--|--|--|--|--|
|                                                                                       |                                                                                             | :/                                                                       |  |  |  |  |  |  |  |  |  |
|                                                                                       | 🖬 🗈 📼 🙉 🏹 🏟                                                                                 | 2. سيظهر شريط أدوات ReachDeck                                            |  |  |  |  |  |  |  |  |  |
|                                                                                       |                                                                                             |                                                                          |  |  |  |  |  |  |  |  |  |
|                                                                                       |                                                                                             |                                                                          |  |  |  |  |  |  |  |  |  |
| I                                                                                     | Translate ×                                                                                 | 3. انقر على رمز الترجمة translation وحدد اللغة من                        |  |  |  |  |  |  |  |  |  |
|                                                                                       |                                                                                             | القائمة المنسدلة                                                         |  |  |  |  |  |  |  |  |  |
| A REAL                                                                                | Select language                                                                             |                                                                          |  |  |  |  |  |  |  |  |  |
| A                                                                                     | English - UK - (English)                                                                    |                                                                          |  |  |  |  |  |  |  |  |  |
|                                                                                       |                                                                                             |                                                                          |  |  |  |  |  |  |  |  |  |
| خيار "التمرير للتحدث" 'hover to speak' متاحًا للغتك، ستكون قادرًا على تحديد هذا الرمز |                                                                                             |                                                                          |  |  |  |  |  |  |  |  |  |
| L L                                                                                   | واستخدام الفأرة لتحديد النص المراد قراءته بصوت عالي (إذا كان غير متاح، سيظهر الرمز باهتًا). |                                                                          |  |  |  |  |  |  |  |  |  |
|                                                                                       | لوقف القراءة بصوتٍ عالي، قم بإلغاء تحديد                                                    |                                                                          |  |  |  |  |  |  |  |  |  |
| _ "التمرير للتحدث" 'hover to speak'.                                                  |                                                                                             |                                                                          |  |  |  |  |  |  |  |  |  |
|                                                                                       | ام خيار "التمرير للتحدث" 'hover to speak'،                                                  | <ol> <li>5. لوقف الترجمة، حدد رمز "التوقف" stop. في حال استخد</li> </ol> |  |  |  |  |  |  |  |  |  |
| تحديده قبل العودة إلى الإنجليزية بقائمة الترجمة، ثم اغلق شريط الأداة.                 |                                                                                             |                                                                          |  |  |  |  |  |  |  |  |  |
|                                                                                       |                                                                                             |                                                                          |  |  |  |  |  |  |  |  |  |

## لترجمة ملف بصيغة بي دي إف:

|                      | <b>*</b>                                                                                                    |               | 1. انقر على رمز ReachDeck (عادةً أعلى يمين<br>الشاشة).                                                               |
|----------------------|----------------------------------------------------------------------------------------------------|---------------|----------------------------------------------------------------------------------------------------|
| 🖞 🕨 🗖 🛱              |                                                                                                    | ? Ø           | 2. سيظهر شريط أدوات ReachDeck                                                                                        |
|                      | Anslate Select language English - UK - [English]                                                                                                    | ? ©<br>×<br>* | <ol> <li>د. انقر على رمز الترجمة translation وحدد لغة من<br/>القائمة المنسدلة</li> </ol>                             |
| Coming to Hospiral 2 | ervices Locations Careers About us 2000<br>Patient Information Leaflets<br>Browse all Patient Leaflets<br>Www.ervices (# Addition Information Leaflets)<br>Www.ervices (# Addition Information Leaflets)<br>Wowen ervices (# Addition Information Leaflets)<br>Direct closure of a wound with stiches aftercare advices<br>Envices for automation to leaflet and anotation regimes (# Addition Information Leaflets) |               | 4. افتح ملف البي دي إف الذي تريد ترجمته. قد يكون على صفحة <u>نشرات المعلومات للمرضى</u> أو قائمة النشرات لصفحة خدمة. |

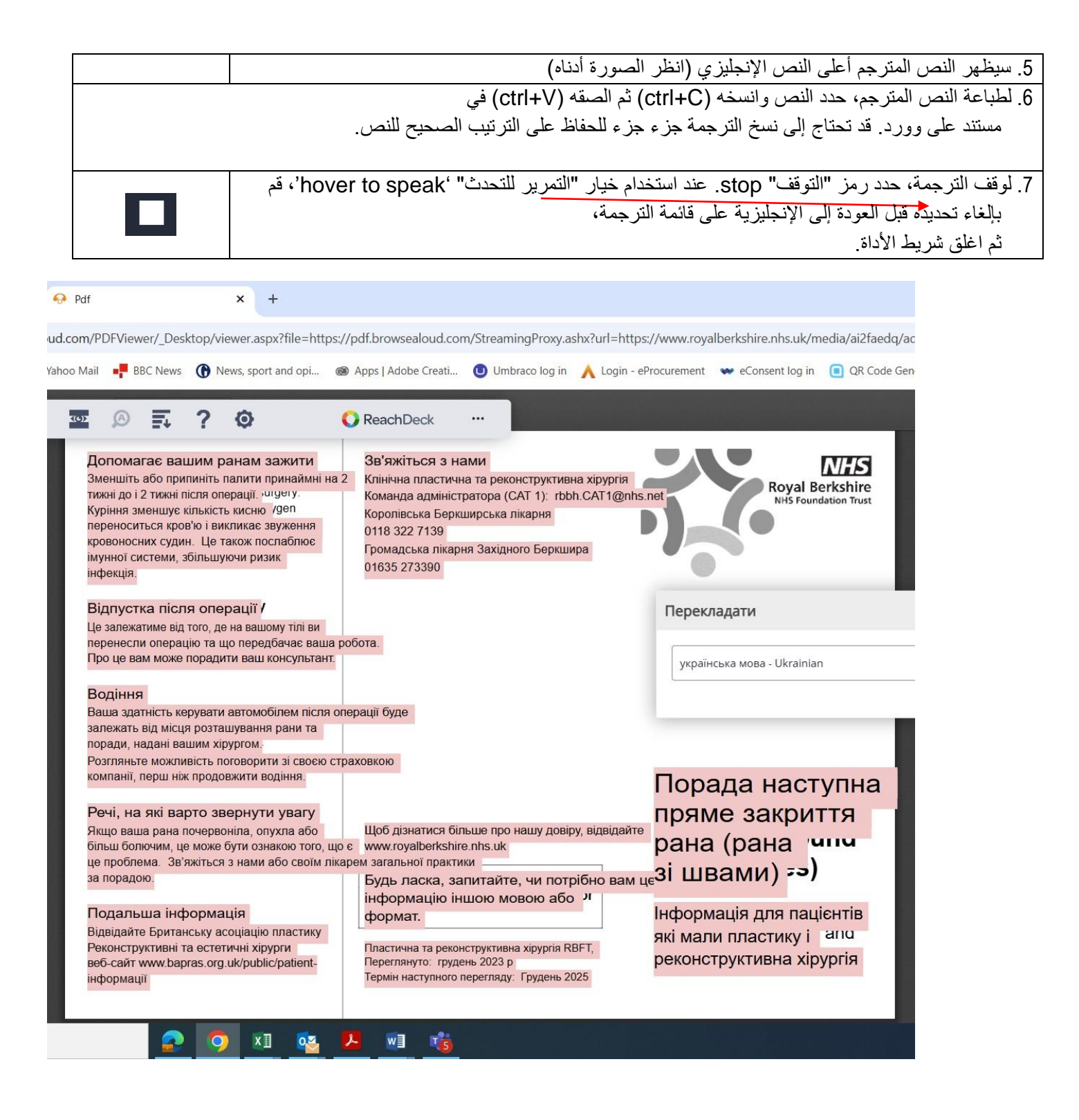